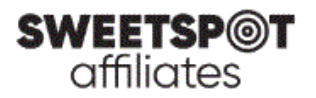

## アフィリエイトリンクの取得手順

- 1. 下記のアフィリエイトサイトにアクセス <u>https://affiliates.sweetspotaffiliates.com/affiliates/</u>
- 2. ユーザ名(Username)およびパスワード(Password)を入力し、ログイン(Login)ボタンをクリック \*ログイン情報を記録させる場合「Remember Me」にチェック

| SWEETSP@<br>affiliates | т     |
|------------------------|-------|
| ユーザ名                   | ••••] |
| パスワード                  | ***   |
| ── 情報を記録する             | _     |
| ログイン                   |       |
| パスワードをお忘れですか?          |       |

3. 左メニューより、メディアギャラリー> メディアギャラリーをクリック

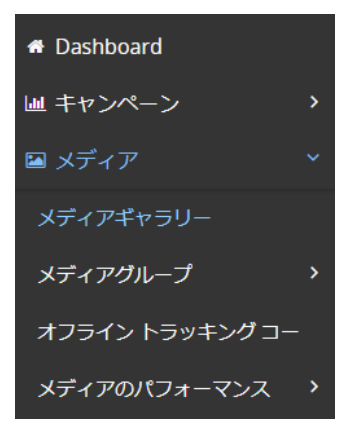

※スマートフォン等の小さいサイズのデバイスからですと、「メディアギャラリー」の項目が表示されない場合があります。その場合は PC からお試しいただくか、またはスマートフォンからのご使用の場合はデスクトップ用の表示を選択してください。

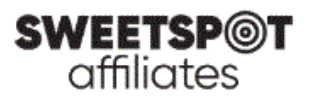

| AА      | a google            | .co.jp |
|---------|---------------------|--------|
| A       | 100%                | А      |
| Show R  | eader View          | P      |
| Hide To | Hide Toolbar        |        |
| Reques  | Desktop Web         | site 🖵 |
| Website | Settings            | Ø      |
| Privacy | Report<br>Prevented | O      |

iPhone:画面左上「AA」をタップし、「Request Desktop Website」を選択

Android:画面右上メニュー(「・」が縦に3つ並んでいるもの)内の「Desktop site」を選択

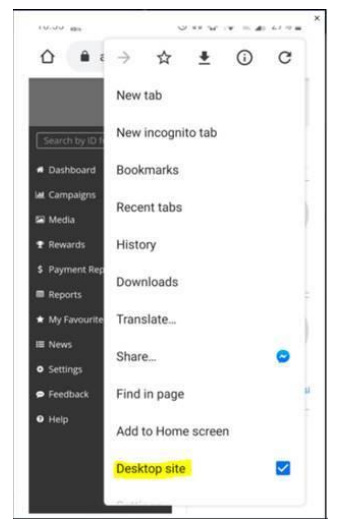

4. 検索フィルター初期状態

| Filters: | Media Sections: New Media 🗙 | )( | Languages: Japanese 🗙 | ) | + Add Filter | Q Search |  |
|----------|-----------------------------|----|-----------------------|---|--------------|----------|--|
| FILLETS. | Media Sections. New Media   | ノし | Languages: Japanese 🛪 |   | T Add Filter | Q Search |  |

※初期状態では上図のように、「Media Sections: New Media」が設定されています(最近追加されたメディアが検索できます)。過去のメディア全てを検索したい場合は、×ボタンをクリックして、このフィルターをはずしてください。

5. 検索フィルターを設定

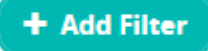

「Add Filter」をクリックすると、各フィルタータイプが表示されます。以下がよく使われる検索フィルターです。 Languages: 「Japanese」を選択します

**Types**: 「Banner」、「HTML Mailer」、「Text Link」、「Article」から検索できます。<u>バナー検索時は</u> [Banner」、ランディングページ検索時は「Text Link」を選択します

Keyword/s: メディア名がわかっている場合はここに入力します。例)「starburst」

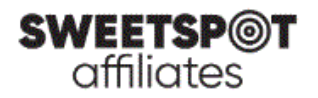

+ボタンをクリックすると検索フィルターとして追加されます。 **Media ID**: メディア ID がわかっている場合はここに入力します。例)「2335」 +ボタンをクリックすると検索フィルターとして追加されます。

- 6. 検索フィルターの設定が完了したら、「Search」ボタンをクリックして検索します。
- 7. アフィリエイトリンクを取得

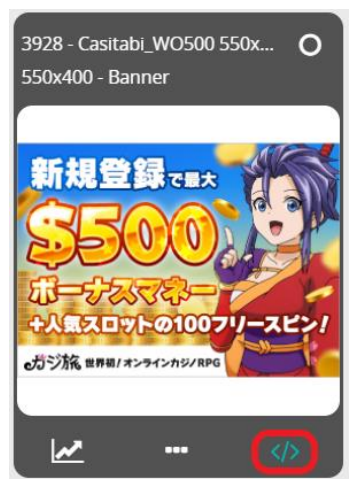

上図の赤い枠で囲んだ部分をクリックすると、以下が表示されます。

| 3928 - Casitabi_WO500 550x400 JP 550x400 Banner                           |            |
|---------------------------------------------------------------------------|------------|
| <u>Get Code</u>                                                           |            |
|                                                                           |            |
| · · · · · · · · · · · · · · · · · · ·                                     |            |
| Marketing Sources https://blog.casitabi.com/ - https://blog.casitabi.com/ | $\bigcirc$ |

上図の赤い枠で囲んだ部分をクリックし、使用するマーケティングソースを選択していただくと、アフィリエイトリン クが表示されます。

※マーケティングソースにより、アフィリエイトリンクは異なります。複数のマーケティングソースをお持ちの場合 は、必ずマーケティングソースを選択した後に、アフィリエイトリンクを取得してください。

8. アフィリエイトリンクの確認方法

ご自身のサイト内でアフィリエイトリンクを貼ったバナー等をクリックし、遷移した弊社カジノサイトページの URL に、ご自身のアフィリエイト ID (6 から始まる 6 桁の数字) が表示されているかをご確認ください。また併せて テスト等を行い、マーケティングツール内で数字が反映されていることをご確認ください。

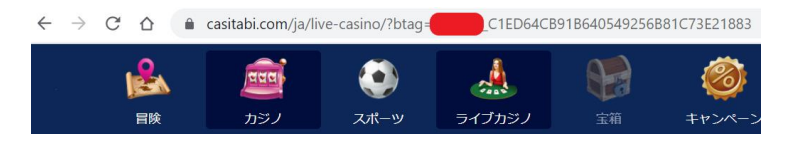

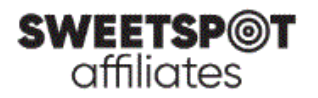

## アフィリエイトバナーの取得手順

- 下記のアフィリエイトサイトにアクセス https://affiliates.sweetspotaffiliates.com/affiliates/
- 2. ユーザ名(Username)およびパスワード(Password)を入力し、ログイン(Login)ボタンをクリック \*ログイン情報を記録させる場合「Remember Me」にチェック

| SWEETSP@<br>affiliates | т |
|------------------------|---|
| ユーザ名                   |   |
| パスワード                  |   |
| ── 情報を記録する             |   |
| ログイン                   |   |
| パスワードをお忘れですか?          |   |

3. 左メニューより、メディアギャラリー>メディアギャラリーをクリック

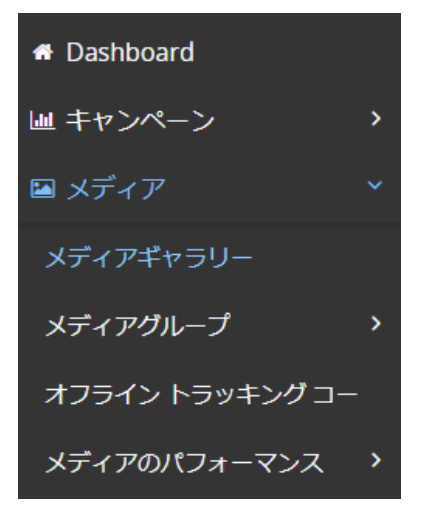

※スマートフォン等の小さいサイズのデバイスからですと、「メディアギャラリー」の項目が表示されない場合があります。その場合は PC からお試しいただくか、またはスマートフォンからのご使用の場合はデスクトップ用の表示を選択してください。

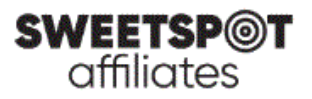

| AA      | e google            | .co.jp |
|---------|---------------------|--------|
| A       | 100%                | А      |
| Show Re | eader View          | []1    |
| Hide To | olbar               | ٣,     |
| Request | Desktop Web         | site 🖵 |
| Website | Settings            | Ø      |
| Privacy | Report<br>Prevented | O      |

iPhone:画面左上「AA」をタップし、「Request Desktop Website」を選択

Android:画面右上メニュー(「・」が縦に3つ並んでいるもの)内の「Desktop site」を選択

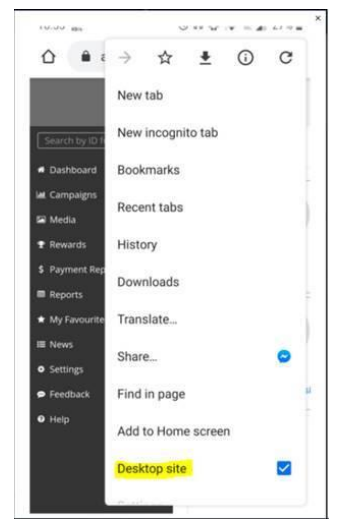

4. Filters にて、条件を設定し、「サーチ」ボタンをクリック

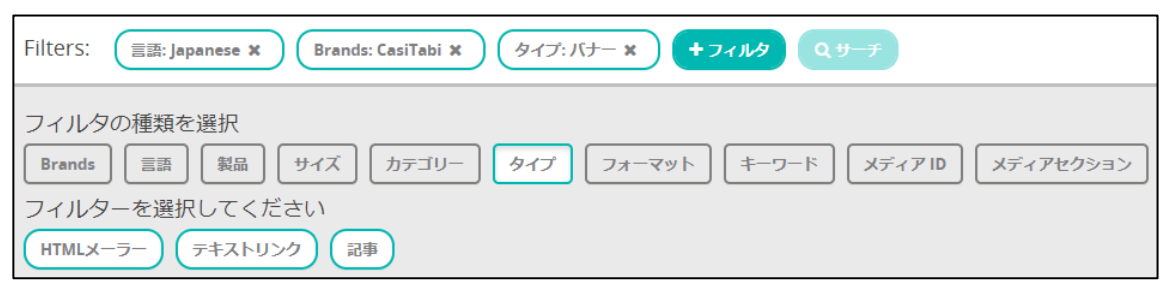

上図では、言語:「Japanese」、Brands:「CasiTabi」、タイプ:「バナー」を選択してあります

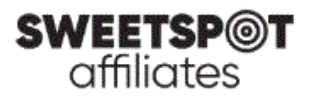

5. お好きなバナーをお選び頂き、各バナー右下に表示される「</>」をクリック

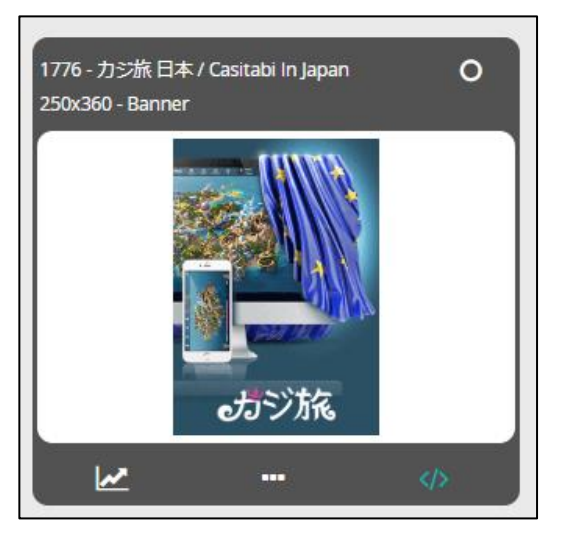

6. 下図の赤い枠で囲んだ部分をクリックし、使用するマーケティングソースを選択していただくと、アフィリ エイトリンクが表示されます。ご入用のリンクをご利用ください。

| 3928 - Casitabi_WO500 550x400 JP 550x400 Banner                           |                         |
|---------------------------------------------------------------------------|-------------------------|
| <u>Get Code</u>                                                           |                         |
|                                                                           |                         |
|                                                                           |                         |
| Marketing Sources https://blog.casitabi.com/ - https://blog.casitabi.com/ | $\overline{\mathbf{O}}$ |

※マーケティングソースにより、アフィリエイトリンクは異なります。複数のマーケティングソースをお持ちの場合は、必ずマーケティングソースを選択した後に、アフィリエイトリンクを取得してください。

7. アフィリエイトリンクの確認方法

遷移した弊社カジノサイトページの URL に、ご自身のアフィリエイト ID (6 から始まる 6 桁の数字) が表示 されているかをご確認ください。また併せてテスト等を行い、マーケティングツール内で数字が反映されているこ とをご確認ください。

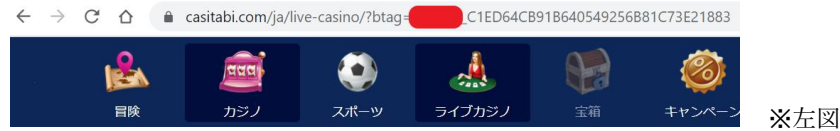

※左図 URL の赤い部分に ID が表示されます

ご不明な点は、<u>support@sweetspotaffiliates.com</u> までお問い合わせください